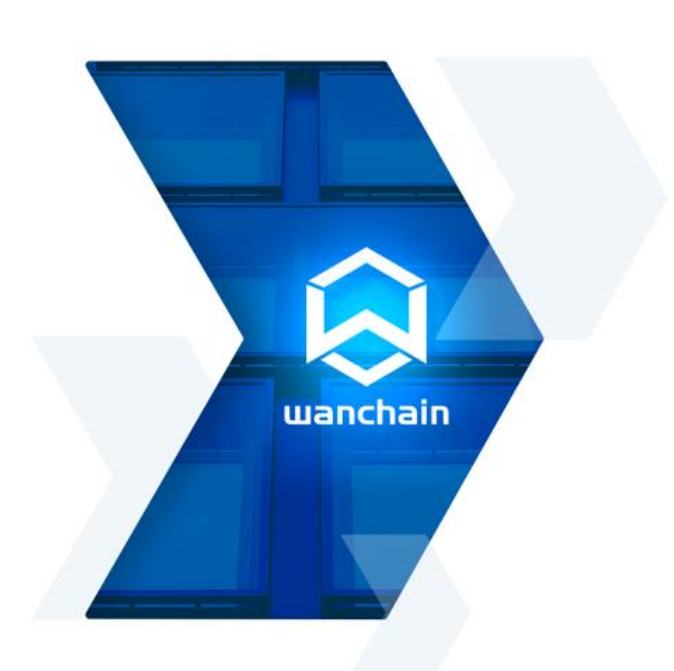

# WANCHAIN OFFLINE WALLET

Instruction Manual

## DIGEST

This instruction manual describes how to use Wanchain Offline Wallet to sign and send an offline transaction. Wanchain Team

MAR 2019

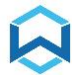

# **INDEX**

| Important notes                                                  | 2 |
|------------------------------------------------------------------|---|
| Installation of Wanchain Offline Wallet, account management      | 3 |
| 1.1 Downloading                                                  | 3 |
| <b>1.2</b> Installation and launching of Wanchain Offline Wallet | 3 |
| 1.3 Switch between main network and test network                 | 4 |
| 1.4 Create, import and backup accounts                           | 5 |
| 1.5 Manage existing accounts                                     | 8 |
| Sign and send offline transactions                               | 9 |
| 2.1 Sign offline transactions                                    | 9 |
| 2.2 Send offline transactions1                                   | 4 |
| 2.3 Verify offline transactions1                                 | 7 |
| Join the conversation1                                           | 8 |
|                                                                  |   |

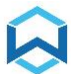

## Important notes

Wanchain Offline Wallet allows users to sign offline transactions on Wanchain.

Wanchain Offline Wallet should be used on an <u>always offline computer</u> to avoid exposure of keystore files to the Internet.

We strongly recommend **<u>backing up keystore files</u>** in a safe location before any kind of operation which could potentially impact them, including but not limited to importing and exporting keystore file, upgrading and uninstallation of Wanchain Offline Wallet, to prevent any kind of data loss, though normal usage of Wanchain Offline Wallet will not alter keystore files in any way.

This instruction guide is for Wanchain Offline Wallet in which users can sign offline transactions and later use signature generated by Wanchain Offline Wallet to send offline transactions on Wanchain in tools such as <u>mywanwallet.nl</u>.

Currently Wanchain Offline Wallet supports only WAN token transactions. WRC20 tokens like WBTC, WETH are not supported in this version.

Users can switch between main network and test network of Wanchain in Wanchain Offline Wallet.

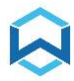

# Installation of Wanchain Offline Wallet, account management

## 1.1 Downloading

Download Wanchain Offline Wallet installation file from: https://wanchain.org/products

\* Wanchain Offline Wallet supports Linux, Windows, MacOS, please

download corresponding installation file for your OS

\* Please verify downloaded installation file's data integrity with SHA256 checksum

tools. You can find SHA256 checksum value along with Wanchain Offline Wallet's download

link on https://wanchain.org/products

**1.2** Installation and launching of Wanchain Offline Wallet

Extract the file, install, and click icon below to start Wanchain Offline Wallet

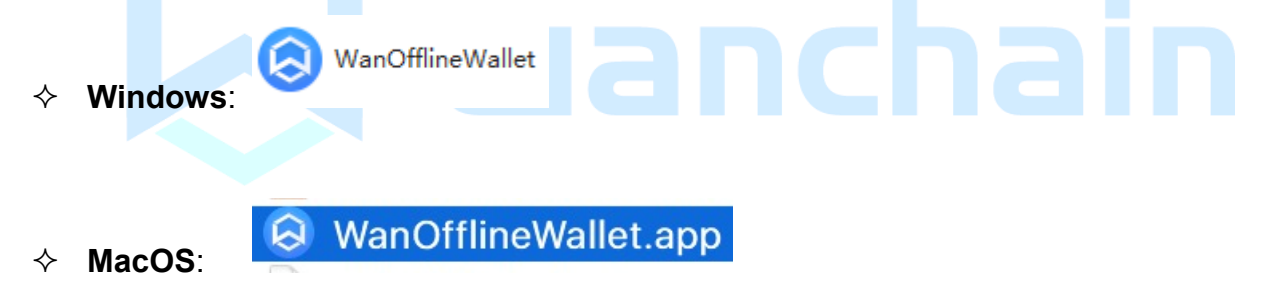

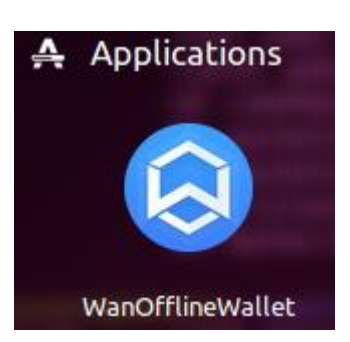

#### ♦ Linux:

Linux setup by CLI: sudo dpkg -i WanOfflineWallet\_X.X.X\_amd64.deb Linux start application by CLI: wanofflinewallet

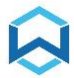

#### 1.3 Switch between main network and test network

Wanchain Offline Wallet works with both main network and test network of Wanchain.

Use the menu option below (mainnet/testnet) to switch between main network and test network.

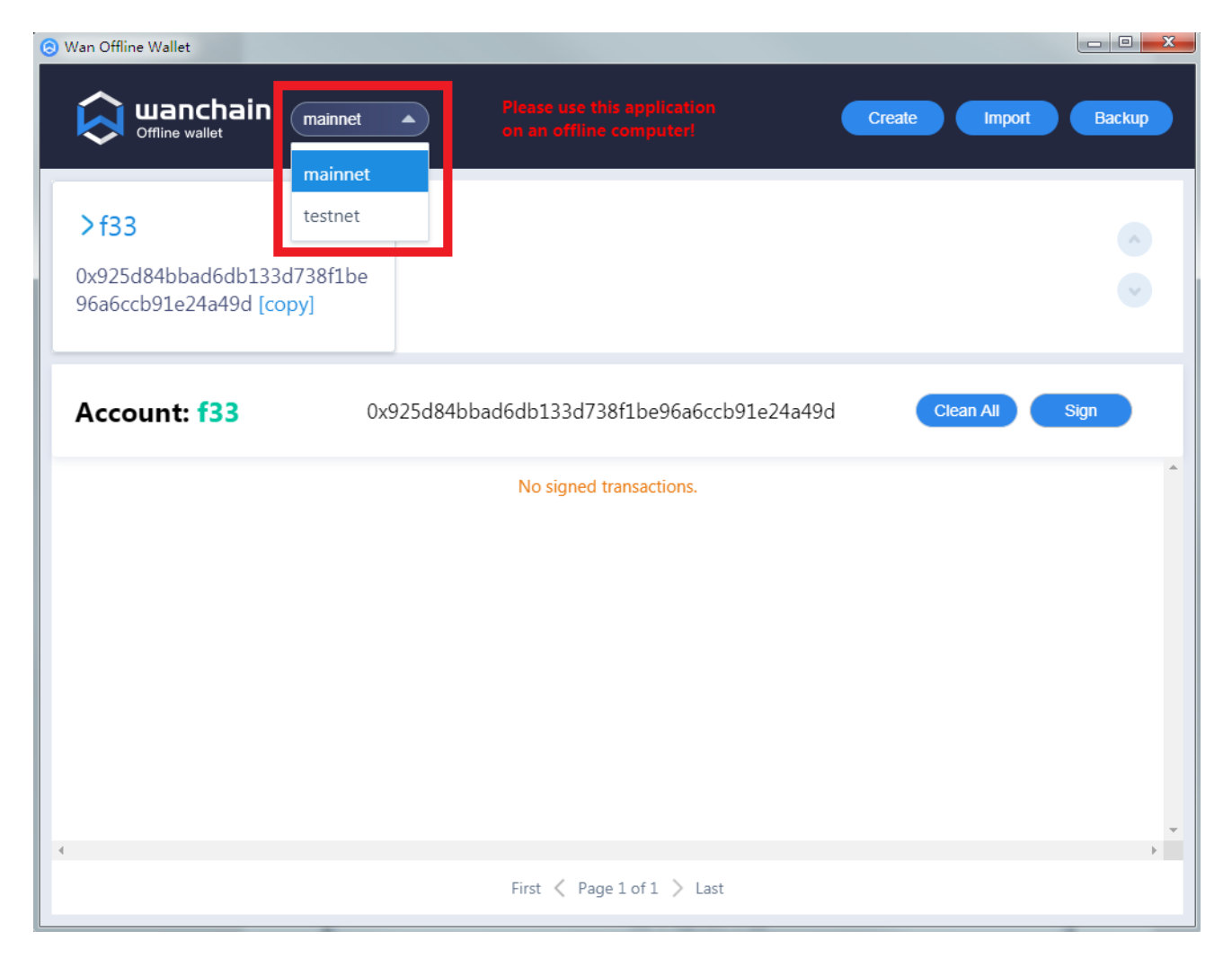

Please be noticed that the choice of mainnet or testnet only impacts "ChainID" information in the transaction signature. All accounts will be shown in the accounts list no matter the choice of network.

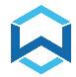

- 1.4 Create, import and backup accounts
  - 1) Click "Create" button in the upper-right corner to create new Wanchain account.

| 🕤 Wan Offline Wallet |                                                        |                      |
|----------------------|--------------------------------------------------------|----------------------|
| Offline wallet       | Please use this application<br>on an offline computer! | Create Import Backup |
| No Accounts!         |                                                        | <ul> <li></li></ul>  |
| Account:             |                                                        | Clean All Sign       |
|                      | No signed transactions.                                | *                    |

Enter a name for this new Wanchain account and set password for it, then confirm

| password by re-typing | t again.          |    |
|-----------------------|-------------------|----|
| Create Acco           | unt               | X  |
| * Username            | test1             |    |
| * Password            | •••               |    |
| * Confirm             | ••••              |    |
|                       | Submit Reset Canc | el |

Click "Submit" button to confirm creation of new Wanchain account.

Depending on the configuration of your computer, creation process could take up to 30 seconds.

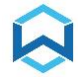

2) Click "Import" button to import existing keystore files of Wanchain accounts.

| Wan Offline Wallet | Please use this application<br>on an offline computer! | Create Import Backup |
|--------------------|--------------------------------------------------------|----------------------|
| No Accounts!       |                                                        | <ul> <li></li></ul>  |
| Account:           |                                                        | Clean All Sign       |
|                    | No signed transactions.                                | *                    |

It will open "Import Account" interface.

| Import Acc | ount X               |      |
|------------|----------------------|------|
| * Name     |                      | lain |
| * Password |                      |      |
| * Filename | Drag files here      |      |
|            | Please drag one file |      |
|            | Submit Reset Cancel  |      |

Drag keystore file from file manager to the "Drag files here..." box (you can also click

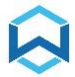

the box, it will open file manager then you can navigate to the file location of keystore file), enter password previously set for the existing keystore file (password must match), enter a name for this account then click "**Submit**" to import Wanchain account of this keystore file.

| Import Acc | ount X                                                                                                    |     |
|------------|----------------------------------------------------------------------------------------------------|-----|
| * Name     | test2                                                                                                    |     |
| * Password |                                                                                                    |     |
| * Filename | Drag files here<br>Selected file: UTC2018-07-04T02-08-56.634000000Z93<br>c7b94Dc1DfA83effd080fa85EFE146f04aC484 | ain |
|            | Submit Reset Cancel                                                                                             |     |

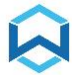

3) "Backup" feature opens local keystore files location of Wanchain accounts

managed by Wanchain Offline Wallet.

| Van Offline Wallet                 |                        |                                    |                         |                     |
|------------------------------------|------------------------|------------------------------------|-------------------------|---------------------|
| 🛕 wancha                           | ain mainnet            | Please use                         |                         | Create Import Backu |
| Offline wallet                     |                        | on an offi                         | ine computer!           |                     |
| test1                              | 2                      | >test2                             | 20                      |                     |
| 0x68d48b1ff0658<br>4056e1bfc8268f4 | 6f0076d71600<br>[copy] | 0x93c7b94Dc1DfA<br>5EFE146f04aC484 | A83effd080fa8<br>[copy] |                     |
| Account: tes                       | <b>t2</b> 0x9          | 93c7b94Dc1DfA83eff                 | d080fa85EFE146f04a0     | C484 Clean All Sign |
|                                    |                        | No signe                           | ed transactions.        |                     |

Please be noticed that Wanwallet (full feature online wallet) and Wanchain Offline

Wallet have separate keystore file locations.

#### 1.5 Manage existing accounts

You can rename or delete accounts by clicking corresponding buttons.

| Van Offline Wallet                                     | mainnet                     | Please up on an of                              | se this application<br>fline computer! | Create        | Backup |
|--------------------------------------------------------|-----------------------------|-------------------------------------------------|----------------------------------------|---------------|--------|
| > test1<br>0x68d48b1ff06586f00<br>4056e1bfc8268f4 [cop | ∠ <sup>™</sup> 76d71600 py] | <b>test2</b><br>0x93c7b94Dc1D<br>5EFE146f04aC48 | く<br>fA83effd080fa8<br>4 [copy]        |               | •      |
| Account: test1                                         | 0x <del>(</del>             | 58d48b1ff06586f007                              | 76d716004056e1bfc826                   | 8f4 Clean All | Sign   |

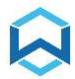

# Sign and send offline transactions

## 2.1 Sign offline transactions

To access offline transactions signing feature, choose correct network (mainnet vs testnet) and choose one Wanchain account as "From account", then click on "**Sign**" button.

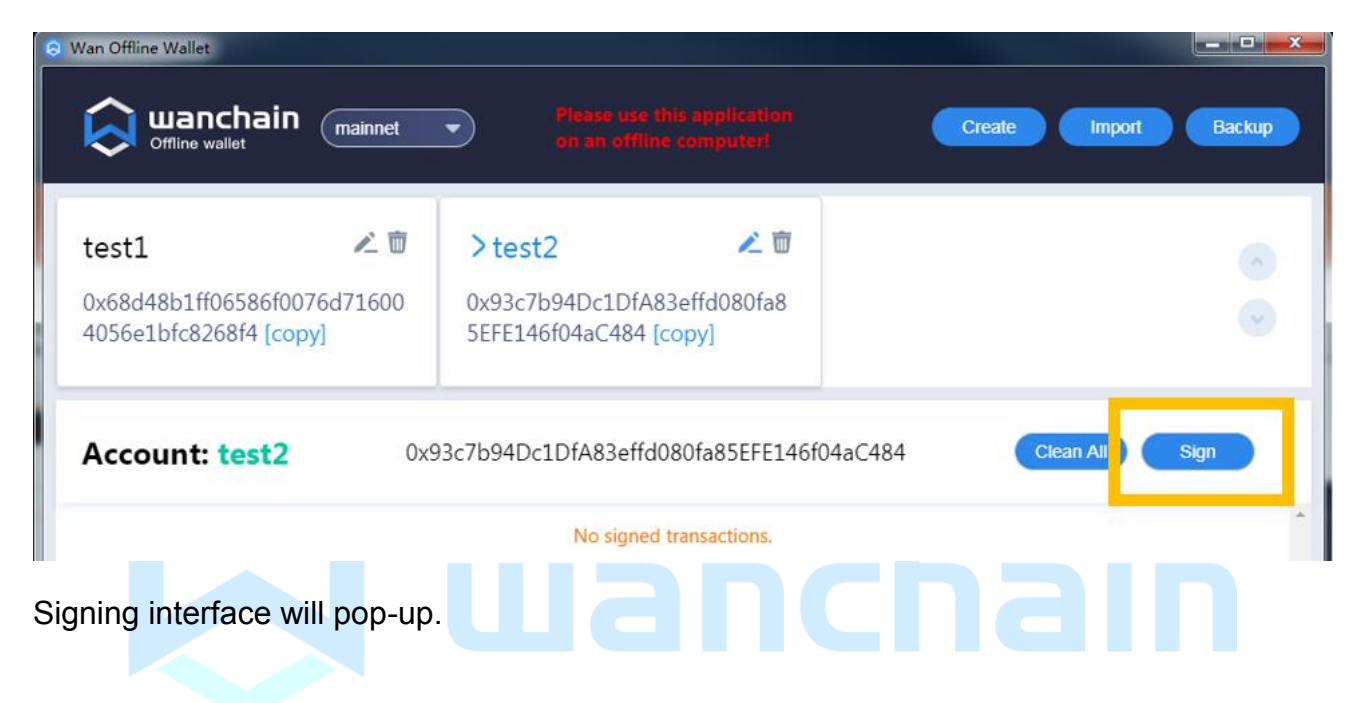

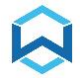

| Sign using <b>te</b> | st2                                    | ×     |     |
|----------------------|----------------------------------------|-------|-----|
| From: 0x93           | c7b94Dc1DfA83effd080fa85EFE146f04aC484 | 1     |     |
| * Nonce:             |                                        |       |     |
| * To:                |                                        |       |     |
| * Gas limit:         | 21000                                  |       | 2   |
| * Gas price:         | 1800000000                             | Win   |     |
| * Value:             |                                        | Wan   |     |
| Data:                |                                        |       | hir |
|                      | Maximum gas fee: 0.00378 Wan           |       |     |
|                      | Sign Ca                                | incel | 2   |

To obtain "**Nonce**" information, please use another computer that is online and visit: <u>https://mywanwallet.nl/#offline-transaction</u>

Enter the "From address", choose correct network (Mainnet vs Testnet)

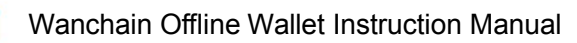

| DON'T GET PHISHED, pleased & Thank you I<br>1. BOOKMARK <u>MYWANWALLETNI.</u><br>This site is still Beta Softwarel Please use a hardware wallet and if not a local copy to po | srevent problems! Read our <u>Disclaimer!</u>                   |             |
|----------------------------------------------------------------------------------------------------|-----------------------------------------------------------------|-------------|
| 💫 wanchain                                                                                                    | 10.1 Gas Price: 182 Gwei 👻 Network WAN Testnet (mywanwallet.nl) | i) <b>•</b> |
| New Wallet Send Wancoins & Tokens Send Offline Contracts WNS DomainSale Check TX Status View Wallet Info                                                                      | Sign Message Help                                               |             |
| Generate & Send Offline Transaction                                                                                                    |                                                                 |             |
| Step 1: Generate Information (Online Computer)                                                                                                    |                                                                 |             |
| From Address                                                                                                    |                                                                 |             |
| 0x93c7b94Dc1DfA83effd080fa85EFE146f04aC484                                                                                                    |                                                                 |             |
| Generate Information                                                                                                    |                                                                 |             |

#### Then click "Generate Information" button

| This site is still Beta Software! Please use a hardware wallet and if                                                                                                    | not a local copy to prevent problems! Read our <u>Disclaiment</u> |
|----------------------------------------------------------------------------------------------------|-------------------------------------------------------------------|
|                                                                                                    | Gas Price: 182 Gwei - Network WAN Testnet (mywanwallet.nl)        |
|                                                                                                    | WAN Mainnet (mywanwallet.nl)  WAN Testnet (mywanwallet.nl)        |
| ew Wallet Send Wancoins & Tokens Send Offline Contracts WNS DomainSale Check TX Status                                                                                                    | View Wallet Info Sign Message Help Add Custom Network / Node      |
|                                                                                                    | 4 · · · · ·                                                       |
|                                                                                                    |                                                                   |
| enerate & Send Offline Transaction                                                                                                    |                                                                   |
| enerate & Send Offline Transaction                                                                                                    |                                                                   |
| Step 1: Generate Information (Online Computer)                                                                                                    |                                                                   |
| ienerate & Send Offline Transaction<br>Step 1: Generate Information (Online Computer)                                                                                                    |                                                                   |
| Senerate & Send Offline Transaction Step 1: Generate Information (Online Computer) From Address                                                                                                    |                                                                   |
| Senerate & Send Offline Transaction         Step 1: Generate Information (Online Computer)         From Address         0x93c7b94Dc1DfA83effd080fa85EFE146f04aC484                                                            | •                                                                 |
| Senerate & Send Offline Transaction         Step 1: Generate Information (Online Computer)         From Address         0x93c7b94Dc1DfA83effd080fa85EFE146f04aC484                                                            | •                                                                 |
| Senerate & Send Offline Transaction Step 1: Generate Information (Online Computer) From Address Ox93c7b94Dc1DfA83effd080fa85EFE146f04aC484 Generate Information                                                               |                                                                   |
| Generate & Send Offline Transaction         Step 1: Generate Information (Online Computer)         From Address         0x93c7b94Dc1DrA83effd080fa85EFE146f04aC484         Generate Information         Gas Price       Nonce |                                                                   |

It will query the Wanchain network and display Nonce value.

Go back to the offline computer, fill necessary information in the signing interface (fields marked with "\*") then click "**Sign**" button.

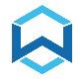

| Sign using <mark>te</mark> | st2                                     | ×    |  |
|----------------------------|-----------------------------------------|------|--|
| From: 0x93                 | c7b94Dc1DfA83effd080fa85EFE146f04aC484  |      |  |
| * Nonce:                   | 17                                      |      |  |
| * To:                      | 0x68d48b1ff06586f0076d716004056e1bfc826 | 58f4 |  |
| * Gas limit:               | 21000                                   |      |  |
| * Gas price:               | 18000000000                             | Win  |  |
| * Value:                   | 0.07                                    | Wan  |  |
| Data:                      |                                         |      |  |
|                            | Maximum gas fee: 0.00378 Wan            |      |  |
|                            | Sign Ca                                 | ncel |  |

- Please notice that "**Gas price**" should not be lower than 18000000000 Win (180 Gwin, default value), otherwise the transaction will not be accepted by the blockchain.
- As for "Gas limit", default value is 21000, it is sufficient for normal transactions (transactions to normal Wanchain addresses). Transactions with "To" addresses being Smart Contract should have a higher Gas limit, for example 80000.
- The "Maximum gas fee" value does not represent the actual gas fee value, actual value could be lower than "Maximum gas fee" displayed here.

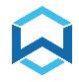

| Sign using <b>te</b> | st2                          | ×      |
|----------------------|------------------------------|--------|
| Please inpu          | ut                           | ×      |
| Password:            |                              |        |
|                      | ОКС                          | ancel  |
| * Gas price:         | 18000000000                  | Win    |
|                      |                              |        |
| * Value:             | 0.07                         | Wan    |
| Data:                |                              |        |
|                      | Maximum gas fee: 0.00378 Wan | C L    |
|                      | Sign                         | Cancel |

Enter password of From account, then click "**OK**" button.

Offline Wallet will now generate "Signature" information for this offline transaction.

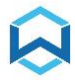

#### Wanchain Offline Wallet Instruction Manual

| test1 0x68d48b1ff06586f0076d71<br>4056e1bfc8268f4 [copy]<br>Account: test2<br>From: 0x93c7b94Dc1DfA83effc | net  Please use on an offi                                                           |                                         | Create Import Backup                                                              |
|----------------------------------------------------------------------------------------------------|--------------------------------------------------------------------------------------|-----------------------------------------|-----------------------------------------------------------------------------------|
| Account: test2 From: 0x93c7b94Dc1DfA83effc                                                                | ▲ 面 > test2 1600 0x93c7b94Dc1Df/<br>5EFE146f04aC484                                  | ▲ 10 2000 2000 2000 2000 2000 2000 2000 | <ul> <li>▲</li> <li>✓</li> </ul>                                                  |
| From: 0x93c7b94Dc1DfA83effc                                                                               | 0x93c7b94Dc1DfA83eff                                                                 | d080fa85EFE146f0                        | O4aC484 Clean All Sign                                                            |
| Namaa, 17                                                                                                 | d080fa85EFE146f04aC484                                                               | <b>To:</b> 0x68d48b1ff0                 | 6586f0076d716004056e1bfc8268f4                                                    |
| Nonce: 17                                                                                                 |                                                                                      | ChainID: testnet (                      | (3)                                                                               |
| Gas Limit: 21000                                                                                          |                                                                                      | GasPrice: 180000                        | 000000                                                                            |
| Value: 0.07                                                                                               |                                                                                      | Time: 2019-03-21                        | 20:15:24                                                                          |
| Data:                                                                                                    |                                                                                      | Operation: Delet                        | e this entry                                                                      |
| Signature: 0xf86c01118529e<br>5579d92dfc0515f<br>b64a706c5a65eee                                          | 8d608008252089468d48b1ff06<br>e7cfafed4318c0195a73b35570b<br>e014dd0b2eace966 [copy] | 586f0076d71600405<br>o337a78ac3223aa8b  | 56e1bfc8268f487f8b0a10e4700008029a02984<br>f5a03b5c510401e73bdbb9ce588a843508bd77 |
| From: 0x93c7b94Dc1DfA83effc                                                                               | d080fa85EFE146f04aC484                                                               | <b>To:</b> 0x68d48b1ff0                 | 6586f0076d716004056e1bfc8268f4                                                    |
|                                                                                                    | First < F                                                                            | Page 1 of 1 > Last                      |                                                                                   |

Please verify "ChainID" information here (mainnet vs testnet).

Click "**copy**" button to copy the signature of transaction, then paste it into a text file, or write it down on a piece of paper.

## 2.2 Send offline transactions

Transfer the text file including signature information from offline computer to online computer with a USB drive, or just bring the piece of paper with signature information on it to the online computer.

Visit <u>https://mywanwallet.nl/#offline-transaction</u> on the online computer.

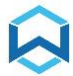

Verify it's set to the correct network (Mainnet vs Testnet).

Enter same information of transaction on this webpage.

| Step 1: Generate Information (Online Computer)                                                                                                    |       |          |
|----------------------------------------------------------------------------------------------------|-------|----------|
| From Address                                                                                                    |       |          |
| 0x93c7b94Dc1DfA83effd080fa85EFE146f04aC484                                                                                                    |       |          |
| Generate Information                                                                                                    |       |          |
| Step 2: Generate Transaction (Offline Computer)                                                                                                    |       |          |
|                                                                                                    |       |          |
| To Address                                                                                                    |       |          |
| To Address 0x68d48b1ff06586f0076d716004056e1bfc8268f4                                                                                                    |       |          |
| To Address 0x68d48b1ff06586f0076d716004056e1bfc8268f4 Value / Amount to Send                                                                                                    |       |          |
| To Address           0x68d48b1ff06586f0076d716004056e1bfc8268f4           Value / Amount to Send           0.07                                                                                                    | WAN - | 0        |
| To Address           0x68d48b1ff065586f0076d716004056e1bfc8268f4           Value / Amount to Send           0.07           Gas Limit                                                                                                    | WAN • |          |
| To Address           0x68d48b1ff06586f0076d716004056e1bfc8268f4           Value / Amount to Send           0.07           Gas Limit           21000                                                                                        | WAN - | <b>e</b> |
| To Address           0x68d48b1ff06586f0076d716004056e1bfc8268f4           Value / Amount to Send           0.07           Gas Limit           21000           Gas Price                                                                    | WAN - |          |
| To Address           0x68d48b1ff06586f0076d716004056e1bfc8268f4           Value / Amount to Send           0.07           Gas Limit           21000           Gas Price           18000000000                                              | WAN - |          |
| To Address           0x68d48b1ff06586f0076d716004056e1bfc8268f4           Value / Amount to Send           0.07           Gas Limit           21000           Gas Price           18000000000           Nonce                              | WAN - |          |
| To Address           0x68d48b1ff06586f0076d716004056e1bfc8268f4           Value / Amount to Send           0.07           Gas Limit           21000           Gas Price           18000000000           Nonce           17                 | WAN - |          |
| To Address           0x68d48b1ff06586f0076d716004056e1bfc8268f4           Value / Amount to Send           0.07           Gas Limit           21000           Gas Price           18000000000           Nonce           17            Data | WAN - |          |

Then go to "Step 3", paste signature information transferred from offline computer.

| igned Transaction                                                                                                    |  |
|----------------------------------------------------------------------------------------------------|--|
| 0xf86c01118529e8d608008252089468d48b1ff06586f0076d716004056e1bfc8268f487f<br>8b0a10e4700008029a029845579d92dfc0515fe7cfafed4318c0195a73b35570b337a78ac |  |
| 3223aa8bf5a03b5c510401e73bdbb9ce588a843508bd77b64a706c5a65eee014dd0b2eac<br>e966                                                                       |  |
|                                                                                                    |  |
|                                                                                                    |  |
| Send Transaction                                                                                                    |  |

Click "Send Transaction" button.

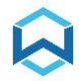

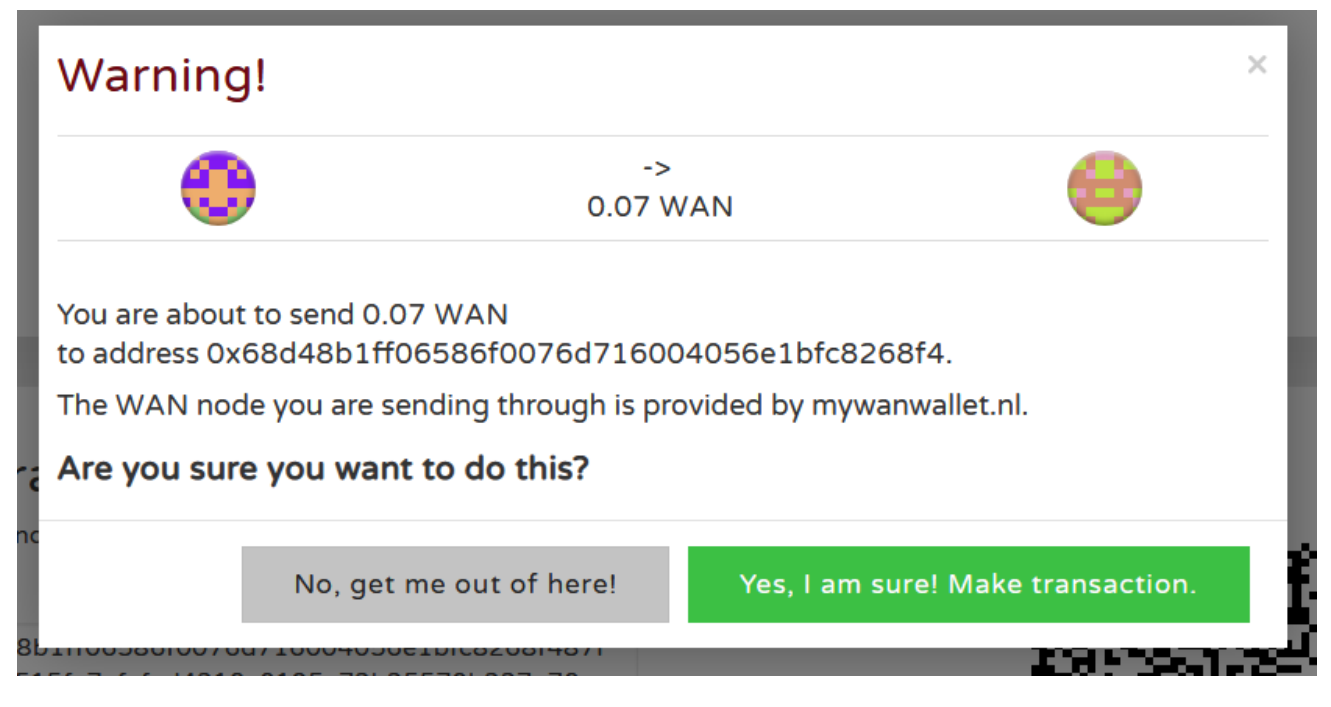

You will be prompted by a pop-up window as shown above, please verify transaction information, then click "**Yes, I am sure! Make transaction**." button to send transaction.

A brief pop-up bar will show on the bottom of the page to notify that the transaction has been sent.

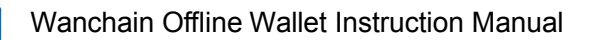

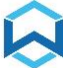

## 2.3 Verify offline transactions

#### Visit Wanchain Explorer on the online computer:

https://www.wanscan.org (mainnet)

#### https://testnet.wanscan.org (testnet)

| Commence to the token                                                                                                    | IS STOREMAN STAKING TRANSACTIONS * DOCS * O GITHUB                                      |                           | Height, Tattash or Address, Taken Address 🔍 |
|----------------------------------------------------------------------------------------------------|-----------------------------------------------------------------------------------------|---------------------------|---------------------------------------------|
| LATEST TRANSACTIONS                                                                                                    |                                                                                         | I LAST BLOCK              |                                             |
| Transaction Hash                                                                                                    |                                                                                         | Height                    |                                             |
| From         0x93c7b94Dc1DfA83effd080fa           To         0x68d48b1fF06586F0076D716                                                                                   | Amount <b>0.07</b> Wan<br>© 6 mins ago                                                  | Timestamp                 |                                             |
| Transaction Hash                                                                                                    |                                                                                         | Size                      |                                             |
| From 0x317277f273A56f78A202665b                                                                                                    | Amount 1 Wan                                                                            |                           |                                             |
| To 0x620b168aD1c8aE2bF69f117                                                                                                    | ◎ 60 mins ago                                                                           | Gas Used                  |                                             |
| Transaction Hash     From 0x3172775273A56678A202665b     To 0x620b168a01c8a62bF69f117                                                                                    | 0x9e13a22b635518c567e40b6b6cb04bfa9958a2cdcdf51af<br>Amount 1 Wan<br>© 1 hrs 2 mins ago | nonce                     | 0x4120a22dca8857ab                          |
| Transaction rissh     From ox12777273ASM78A202463b     To ox420b166b01c8b2bF69H17      Transaction Hash     From ox17277273ASM78A202465b     To ox420b168b01c8b12bF69H17 | Amourt 1 Wan<br>Ø 1 hrs 2 mins app                                                      | Size<br>Gas Used<br>nonce | 0x4120a22dca8857                            |

#### Search by From address or To address.

| COMPACTANE HOME TOKENS STOREMAN STAKING TRANSACTIONS | и Docs и 🔿 сітнив |                             | Height, Tsthash or Addres | s, Token Address, Lockhash Q             |
|------------------------------------------------------|-------------------|-----------------------------|---------------------------|------------------------------------------|
| Address 0x68d4851f706586F007607716004055e1bFc8268f4  |                   |                             |                           | • Total 1 Transctions under this address |
| General Information                                  |                   |                             |                           |                                          |
| No. of Public Transactions                           | 1                 | No. of Private Transactions |                           | 0                                        |
| Balance                                              | 0.07 WAN          | WETH                        |                           | 0                                        |
| WBTC                                                 | 0                 |                             |                           |                                          |
|                                                      |                   |                             |                           |                                          |
| Transactions Ethereum o Wanchain Bitcoin o Wanchain  |                   |                             |                           |                                          |
| No TxHash Block © Age                                | E From            | . То                        | Type 🗟 Value              | Tx Fee                                   |
| 1 0xc0f8a31714f1bcc 3081355 9 mins ago               | 0x93c7b94Dc1DfA8  | ■ 0x68d48b1fF06586          | public 0.07 WAN           | 0.00378                                  |

If all steps are done correctly, the offline transaction will be displayed in transaction history page of both From and To addresses, so the offline transaction is sent successfully.

# Join the conversation

Official website : www.wanchain.org

Email : info@wanchain.org

Twitter : <a href="https://twitter.com/wanchain\_org">https://twitter.com/wanchain\_org</a>

Facebook : <u>https://www.facebook.com/wanchainfoundation/</u>

Reddit : <u>https://www.reddit.com/r/wanchain/</u>

Telegram :

Announcement Channel: https://t.me/WanchainANN

Chat Group: https://t.me/WanchainCHAT

Wechat:

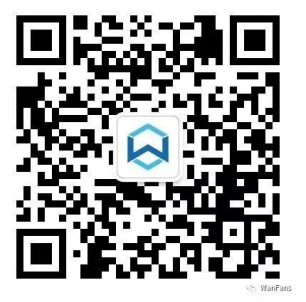